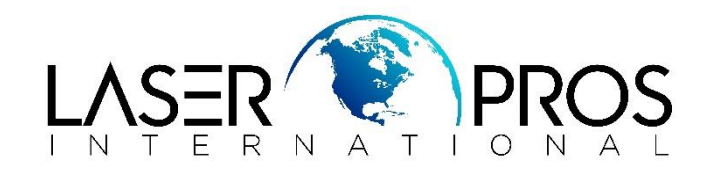

## 59.F0 Error

## HP CP3525/CM3530/M551/M575

## **Description:**

Printer boots up to 59.F0 Error and is unable to print. This behavior may be caused by one of the following conditions:

- Transfer belt is broken and cannot properly engage the internal transfer rollers.
- Sensor SR17 (primary transfer roller disengagement) is dirty or bad.
- The fuser drive assembly is damaged or broken. Typically, a grinding or clicking noise will be heard during boot up.

## Action:

- 1. Reseat the ITB and power cycle the printer.
- 2. If issue persists, remove the ITB completely from the printer and inspect the ITB.
  - a. Check to see if the ITB flag rotates (callout 1) when the white knob is turned (callout 2).

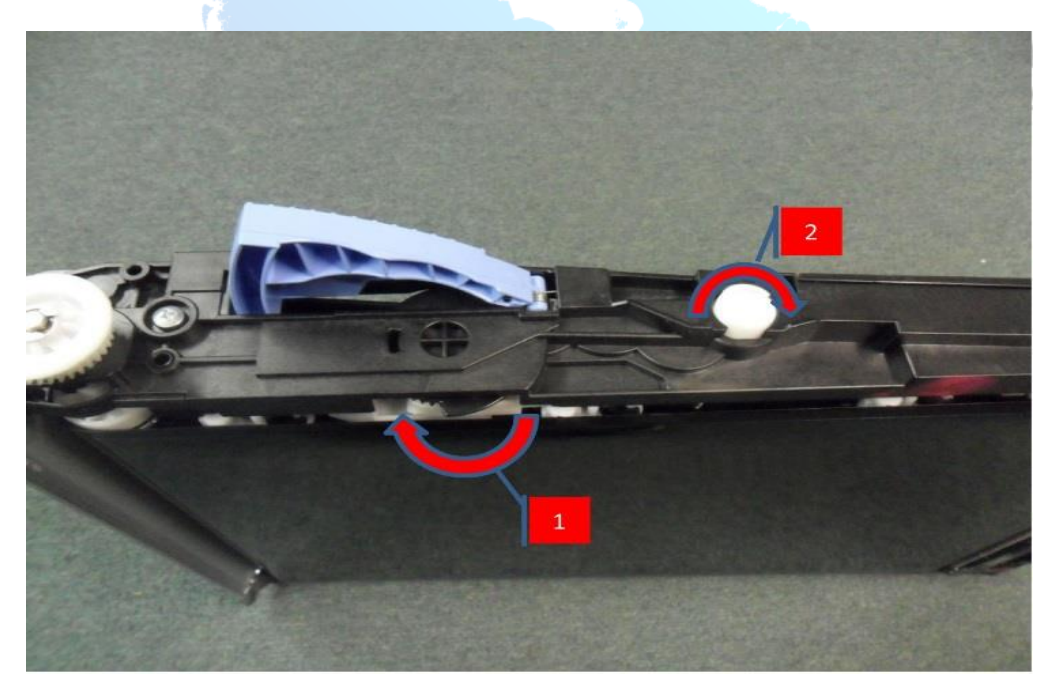

- b. If the ITB flag is broken, damaged or does not rotate, replace the ITB (CC468-67907).
- c. If the ITB flag is not broken or damaged, continue to step 3
- 3. Test the primary transfer roller disengagement sensor SR17 in the MANUAL SENSOR TEST.
  - a. NOTE: Before initiating this test, remove the Fuser, ITB, cyan cartridge and black cartridge from the unit.

- b. Access Trouble Shooting /Diagnostics Menu from the printer control panel
- c. Press the down arrow to highlight "MANUAL SENSOR TEST" and then press the OK button
- d. Observe the state of sensor "I" on the control panel (The normal state is 0).
- e. Locate SR17 through the right side of the printer.
  - It is attached to the frame of the printer just about the end of the black cartridge (where it makes contact with the frame). Location of SR17 (circled) in image below.

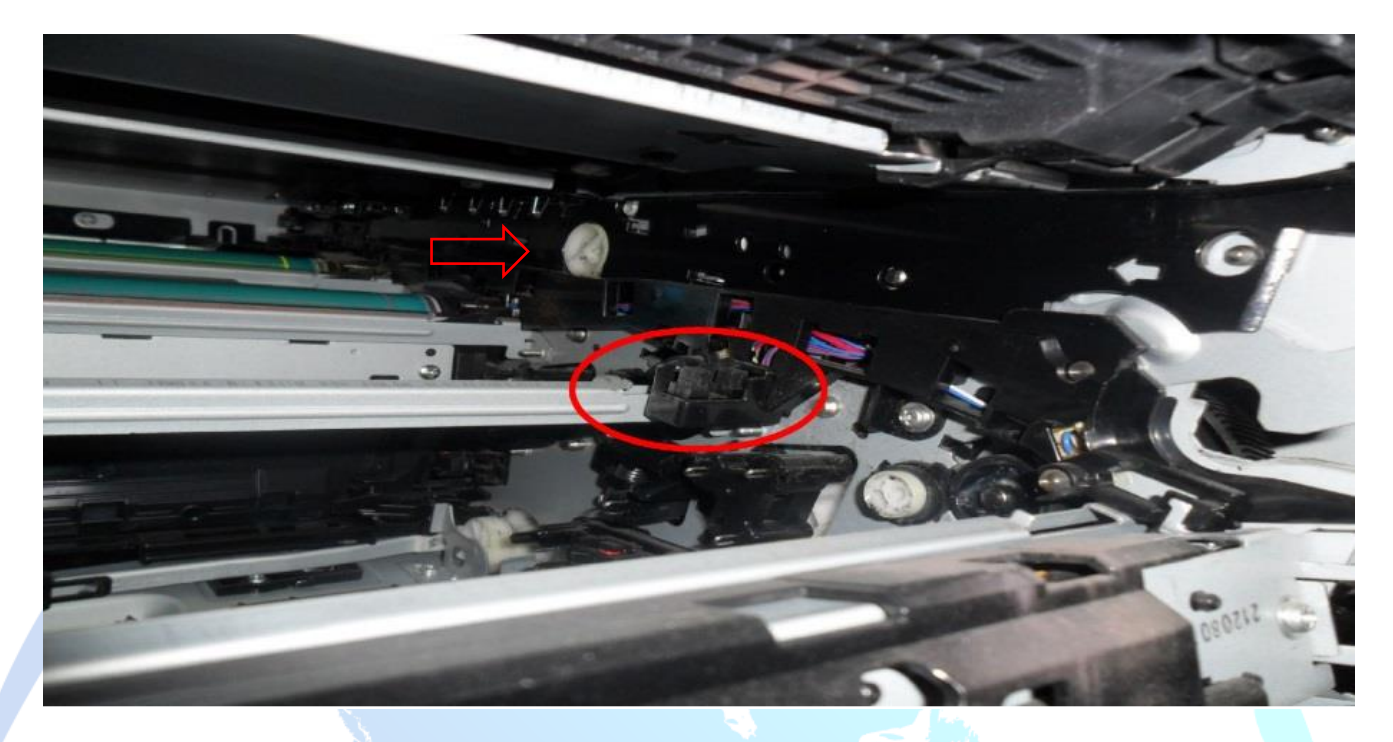

- f. Insert a piece of paper into the SR17 sensor bracket. The state of sensor "I" on the control panel should change to 1.
  - i. Observe the control panel for proper operation of the sensor.
  - ii. If the value for sensor letter "I" does not change, the sensor will need to be cleaned or replaced (Photo interrupter SR17 WG8-5696).
- 4. If Sensor SR17 is working properly, open the right door and defeat the interlock switch. With the ITB removed, perform the ITB contact/Alienation test.
  - a. From the printer control panel access Trouble Shooting /Diagnostics Menu
  - b. Locate and select Component Test
  - c. Press the down arrow to highlight ITB Contact/Alienation, then press OK.
  - d. During the test (about 20 seconds), observe the white alienation drive hub located above the Cyan cartridge (shown with the arrow in the figure above).
- 5. If the alienation drive hub does not rotate, the fuser drive is most likely the problem. Replace the fuser drive assembly.
  - a. CP3525/CM3530:
    - i. For duplex models: RM1-4974
    - ii. For simplex models: RM1-5001
  - b. M551/M575:
    - i. For duplex models: RM1-8134
    - ii. For simplex models: RM1-8169

NOTE – If the simplex drive is not available, the duplex drive unit can be used in its place, but not the other way around.